#### Исправак TLS проблема у прегледачима

Mozilla Firefox

Google Chrome

Microsoft Internet Explorer и Legacy Edge

Edge

<u>Opera</u>

### Mozilla Firefox

- 1. Стартовати Firefox
- Ако се појави порука Secure Connection failed кликните на Enable TLS 1.0 and 1.1 (слика 1)

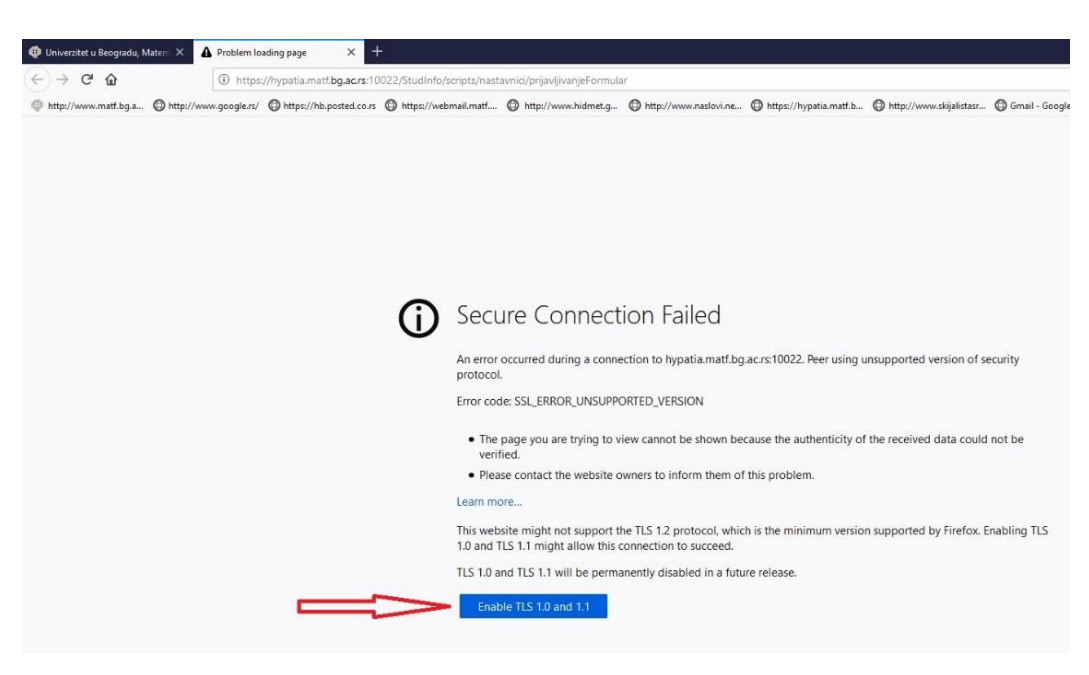

слика 1

3. Уколико се не појави дугме на које можете да кликнете, а страница се не учита, у address bar-у укуцати *about:config* (слика 2), а затим потврдити кликом на Accept the risk and continue

| € → ሮ ŵ               | Strefox about:config 1.                | 🔂 🛛 Q. Search                                                                           | lin 🗉 📽 |
|-----------------------|----------------------------------------|-----------------------------------------------------------------------------------------|---------|
| A Most Visited Google | Ġ Gmail 📵 Poincare 🧿 Портал еУправа РС |                                                                                         |         |
|                       |                                        |                                                                                         |         |
|                       |                                        |                                                                                         |         |
|                       |                                        |                                                                                         |         |
|                       |                                        |                                                                                         |         |
|                       |                                        |                                                                                         |         |
|                       |                                        |                                                                                         |         |
|                       |                                        |                                                                                         |         |
|                       |                                        |                                                                                         |         |
|                       |                                        |                                                                                         |         |
|                       |                                        |                                                                                         |         |
|                       |                                        |                                                                                         |         |
|                       |                                        |                                                                                         |         |
|                       |                                        | A Dracaad with Caution                                                                  |         |
|                       |                                        |                                                                                         |         |
|                       |                                        | Changing advanced configuration preferences can impact Firefox performance or security. |         |
|                       |                                        | ✓ Warn me when I attempt to access these preferences                                    |         |
|                       |                                        | Accept the Dick and Continue 2                                                          |         |
|                       |                                        | Accept the rosk and continue                                                            |         |
|                       |                                        |                                                                                         |         |
|                       |                                        |                                                                                         |         |
|                       |                                        |                                                                                         |         |
|                       |                                        |                                                                                         |         |
|                       |                                        |                                                                                         |         |
|                       |                                        |                                                                                         |         |
|                       |                                        |                                                                                         |         |
|                       |                                        |                                                                                         |         |

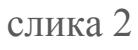

- 4. У пољу за претрагу укуцати *security.tls* (слика 3, корак 1.)
- 5. Кликнути на иконицу десно од текста security.tls.version.enable-deprecated да би се вредност поставила на TRUE (слика 3, корак 2.)

| ← → C <sup>r</sup> ŵ Ø Firefox aboutconfig                     | Q Search                                                                                                    | II\ 🖸 📽 🗏    |
|----------------------------------------------------------------|----------------------------------------------------------------------------------------------------|--------------|
| 🗘 Most Visited 🚇 Google 😘 Gmail 🚇 Poincare 😳 Πορταπ εΥπρατα PC |                                                                                                    |              |
| C security.tls 1. offucati ovaj tekst                          |                                                                                                    |              |
| security.tls.enable_0rtt_data                                  | true                                                                                                    | <del>\</del> |
| security.tls.enable_delegated_credentials                      | false                                                                                                    | ⇒            |
| security.tls.enable_post_handshake_auth                        | false                                                                                                    | ⇒            |
| security.tls.hello_downgrade_check                             | true                                                                                                    | ⇒            |
| security.tls.insecure_fallback_hosts                           | 2. Postaviti "security:tis.version.enable-deprecated na TRUE tako što kliknete na ikonu koju pokazuje strelica | /            |
| security.tls.version.enable-deprecated                         | true                                                                                                    | n ₹          |
| security.tls.version.fallback-limit                            | 4                                                                                                    | 1            |
| security.tls.version.max                                       | 4                                                                                                    | 1            |
| security.tls.version.min                                       | 3                                                                                                    | 1            |
| security.tls                                                   | Boolean O Number O String                                                                                      | +            |
|                                                                |                                                                                                    |              |

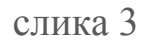

### **Google Chrome**

- 1. Стартовати Google Chrome
- 2. Ако се појави порука **Your connection is not fully secure** кликом на дугме **Advanced** (слика 4) појављује се линк **Proceed to.....** (слика 5) на који треба кликнути.

| 1                                               |                                                                                                    |                                                                                                    |
|-------------------------------------------------|----------------------------------------------------------------------------------------------------|----------------------------------------------------------------------------------------------------|
| ← → C A Not secure   hypatia                    | a.matf.bg.ac.rs:10003/StudInfo/scripts/Kadrovi/prijavljivanjeFormular                                                                                                    |                                                                                                    |
|                                                 |                                                                                                    |                                                                                                    |
|                                                 |                                                                                                    |                                                                                                    |
|                                                 |                                                                                                    |                                                                                                    |
|                                                 | $\odot$                                                                                                    |                                                                                                    |
|                                                 | $\odot$                                                                                                    |                                                                                                    |
|                                                 | Your connection is not fu                                                                                                    | Illy secure                                                                                                    |
|                                                 | This site upper an autobated security and                                                                                                    | inty secure                                                                                                    |
|                                                 | example, passwords, messages, or cred                                                                                                    | it cards) when it is sent to this site.                                                                                                    |
|                                                 | NET::ERR_SSL_OBSOLETE_VERSION                                                                                                    |                                                                                                    |
|                                                 |                                                                                                    |                                                                                                    |
|                                                 | Advanced                                                                                                    | Back to safety                                                                                                    |
|                                                 |                                                                                                    |                                                                                                    |
|                                                 | 4                                                                                                    |                                                                                                    |
|                                                 | слика 4                                                                                                    |                                                                                                    |
| Univerzitet u Beogradu, Matema 🗴 📀 Privacy erro | or × +                                                                                                    |                                                                                                    |
|                                                 |                                                                                                    |                                                                                                    |
| → C ▲ Not secure   hypatia.matf.bg.ac.          | .rs:10003/StudInfo/scripts/Kadrovi/prijavljivanjeFormular                                                                                                    |                                                                                                    |
| → C ▲ Not secure   hypatia.matf.bg.ac.          | .rs:10003/StudInfo/scripts/Kadrovi/prijavljivanjeFormular                                                                                                    |                                                                                                    |
| O A Not secure   hypatia.matf.bg.ac.            | .rs:10003/StudInfo/scripts/Kadrovi/prijavljivanjeFormular                                                                                                    |                                                                                                    |
| → C ▲ Not secure   hypatia.matf.bg.ac.          | .rs:10003/Studinfo/script:/Kadrovi/prijavljivanjeFormular                                                                                                    |                                                                                                    |
| → C ▲ Not secure   hypatia.matf.bg.ac.          | .rs:10003/StudInfo/scripts/Kadrovi/prijavljivanjeFormular                                                                                                    |                                                                                                    |
| → C ▲ Not secure   hypatia.matf.bg.ac.          | crs:10003/StudInfo/scripts/Kadrovi/prijavljivanjeFormular                                                                                                    |                                                                                                    |
| → C ▲ Not secure   hypatia.matf.bg.ac.          | crs:10003/Studinfo/scripts/Kadrovi/prijavljivanjeFormular                                                                                                    | 2                                                                                                    |
| → C ▲ Not secure   hypatia.matf.bg.ac.          | crs:10003/StudInfo/scripts/Kadrovi/prijavljivanjeFormular                                                                                                    | e<br>ch may expose your information (for                                                                                                    |
| → C ▲ Not secure   hypatia.matf.bg.ac.          | crs:10003/StudInfo/scripts/Kadrovi/prijavljivanjeFormular                                                                                                    | e<br>ch may expose your information (for<br>it is sent to this site.                                                                                                    |
| → C ▲ Not secure   hypatia.matf.bg.ac.          | crs:10003/StudInfo/scripts/Kadrovi/prijavljivanjeFormular<br>Vour connection is not fully secur<br>This site uses an outdated security configuration, whi<br>example, passwords, messages, or credit cards) when<br>NET:ERR_SSL_OBSOLETE_VERSION                                                                                                    | e<br>ch may expose your information (for<br>it is sent to this site.                                                                                                    |
| → C ▲ Not secure   hypatia.matf.bg.ac.          | crs:10003/Studinfo/scriptr/Kadrovi/prijavljivanjeFormular<br>Vour connection is not fully secur<br>This site uses an outdated security configuration, whi<br>example, passwords, messages, or credit cards) when<br>NET:ERR_SSL_OBSOLETE_VERSION                                                                                                    | e<br>ch may expose your information (for<br>it is sent to this site.                                                                                                    |
| → C ▲ Not secure   hypatia.matf.bg.ac.          | cres10003/Studinfo/scripts/Kadrovi/prijavljivanjeFormular<br>Your connection is not fully secur<br>This site uses an outdated security configuration, whi<br>example, passwords, messages, or credit cards) when<br>NET:ERR_SSL_OBSOLETE_VERSION<br>Hide advanced                                                                                                    | e<br>ch may expose your information (for<br>it is sent to this site.<br>Back to safety                                                                                  |
| → C ▲ Not secure   hypatia.matf.bg.ac.          | crs:10003/StudInfo/scripts/Kadrovi/prijavljivanjeFormular<br>Vour connection is not fully secur<br>This site uses an outdated security configuration, whi<br>example, passwords, messages, or credit cards) when<br>NETLERR_SSL_OBSOLETE_VERSION<br>Hide advanced<br>The connection used to load this site used TLS 1.0 or                                                                                                    | e<br>ch may expose your information (for<br>it is sent to this site.<br>Back to safety<br>TLS 1.1, which are deprecated and                                             |
| → C ▲ Not secure   hypatia.matf.bg.ac.          | crs:10003/StudInfo/scripts/Kadrovi/prijavljivanjeFormular<br><b>Vour connection is not fully secur</b><br>This site uses an outdated security configuration, whi<br>example, passwords, messages, or credit cards) when<br>NETLERR_SSL_OBSOLITE_VERSION<br>Hide advanced<br>The connection used to load this site used TLS 1.0 or<br>will be disabled in the future. Once disabled, users wi<br>The server should enable TLS 1.2 or later.                                                               | e<br>ch may expose your information (for<br>it is sent to this site.<br>Itack to safety<br>TLS 1.1, which are deprecated and<br>II be prevented from loading this site. |
| → C ▲ Not secure   hypatia.matf.bg.ac.          | cres10003/StudInfo/scripts/Kadrovi/prijavljivanjeFormular<br><b>Vour connection is not fully secur</b><br>This site uses an outdated security configuration, whi<br>example, passwords, messages, or credit cards) when<br>NET-ERR_SSL_OBSOLETE_VERSION<br>Hide advanced<br>Hide advanced<br>The connection used to load this site used TLS 1.0 or<br>will be disabled in the future. Once disabled, users wi<br>The server should enable TLS 1.2 or later.<br>Proceed to hypatia.mat/bg.ac.rs. (unsafe) | e<br>ch may expose your information (for<br>it is sent to this site.<br>TLS 1.1, which are deprecated and<br>II be prevented from loading this site.                    |

слика 5

- 3. Уколико се не појави дугме на које можете да кликнете, а страница се не учита, у address bar-у укуцати *chrome://flags* (слика 6, корак 1.)
- 4. У пољу за претрагу укуцати *tls* (слика 6, корак 2.)
- 5. Скроловати до Enforce deprecation of legacy TLS versions и у падајућем менију кликнути на Disable (слика 6, корак 3.)
- 6. За потврду кликнути на **Relaunch** (слика 6, корак 4.)

| Experiments $\rightarrow C \odot C$ | × +<br>Chrome chrome://flags                                                                                                    | 1.                                                                                                    |                                                          | ☆ <b>* 0</b> | • |
|-------------------------------------|----------------------------------------------------------------------------------------------------|----------------------------------------------------------------------------------------------------|----------------------------------------------------------|--------------|---|
|                                     | Qtts 2.                                                                                                    | 8                                                                                                    | Reset all                                                |              |   |
|                                     | handshake when resuming a<br>Linux, Chrome OS, Android<br>#enable-tls13-early-data                                                      | cany Data, anowing Och requests to be sent during the<br>a connection to a compatible TLS 1.3 server. – Mac, Windov                                                    | ws, Default 🗸                                            |              |   |
|                                     | TLS Post-Quantum Confider<br>This option enables a post-<br>algorithm in TLS (CECPQ2).<br><u>#post-quantum-cecpg2</u>                   | ntiality<br>µantum (i.e. resistent to quantum computers) key exchang<br>– Mac, Windows, Linux, Chrome OS, Android                                                      | e Default 🗸                                              |              |   |
|                                     | Show security warnings for<br>Show security warnings for<br>are deprecated and will be re<br>#show-legacy-tls-warnings                  | sites using legacy <mark>TLS</mark> versions<br>sites that use legacy TLS versions (TLS 1.0 and TLS 1.1), wh<br>emoved in the future. – Mac, Windows, Linux, Chrome OS | hich Default 🗸                                           |              |   |
| I                                   | Enforce deprecation of lega<br>Enable connection errors an<br>TLS 1.1), which are depreca<br>Chrome OS, Android<br>#legacy-tls-enforced | cy TLS versions<br>o interstituals for sites that use legacy TLS versions (TLS 1.1<br>led and will be removed in the future. – Mac, Windows, Linu                      | 0 and<br>IX, Default ✓<br>Default<br>Enabled<br>Disabled | 3.           |   |
| Your changes will                   | take effect the next time y                                                                                                    | ou relaunch Google Chrome.                                                                                                    | 4.                                                       | Relaunch     |   |

слика 6

## Microsoft Internet Explorer и Legacy Edge

- 1. Стартовати Internet Explorer или Legacy Edge
- 2. Ако се и Internet Explorer-и појави порука **Can't connect securely to this page** кликом на **Change Settings** (слика 7) отвара се прозор са слике 10

| (i) 😵 https://hypatia.matf. <b>bg.ac.rs</b> :10022/StudInfo/scripts/nastavnici/prijavljivanjeFormular                                                                                                    | - 0 |
|----------------------------------------------------------------------------------------------------|-----|
| iverzitet u Beogradu, Mate 💱 Can't connect securely to t 🗴 🎦                                                                                                    |     |
|                                                                                                    |     |
|                                                                                                    |     |
| Coult as a star show a late this same                                                                                                    |     |
| Can't connect securely to this page                                                                                                    |     |
| This might be because the site uses outdated or unsafe TLS security settings. If this keeps happening, try                                                                                                    |     |
| contacting the website's owner.                                                                                                    |     |
| Your TLS security settings aren't set to the defaults, which could also be causing this error.                                                                                                    |     |
| Try this:                                                                                                    |     |
| Go back to the last page                                                                                                    |     |
| Change settings                                                                                                    |     |
| and a contract of the second second sec |     |

Ако се у **Legacy Edge**-у појави порука **Can't reach this page** (слика 8), пређите на следећи корак

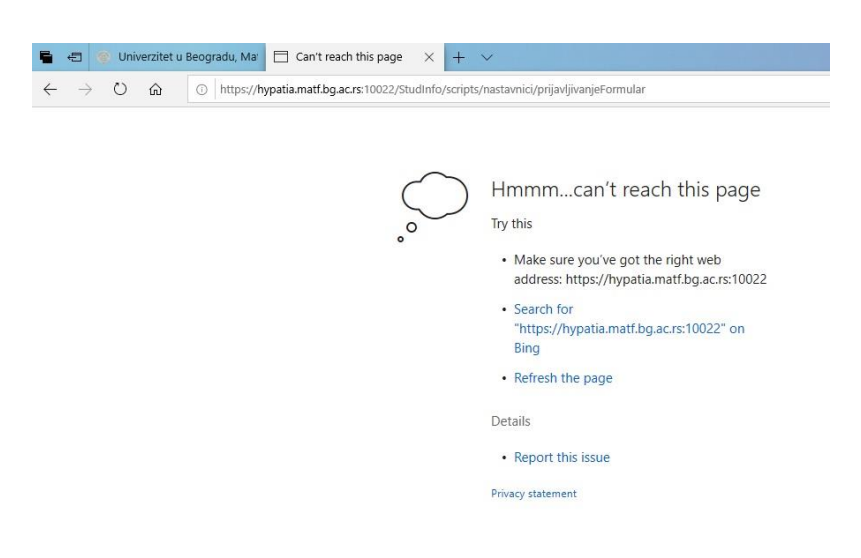

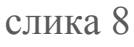

3. Уколико се не појави дугме на које можете да кликнете, а страница се не учита, потребно је покренути **Internet Options**. У пољу за претраге укуцати Internet Options (слика 9, корак 1.). Појављује се и пре краја куцања иконица на коју треба кликнути (слика 9, корак 2.)

| Paste    | All Apps Docum | nents Web   | More 🔻 |        |                                   | <i>₽</i> … |
|----------|----------------|-------------|--------|--------|-----------------------------------|------------|
|          | Best match     |             |        |        | -                                 |            |
|          | Control panel  | S           |        |        |                                   |            |
|          | Search the web | web results | >      |        | Internet Options<br>Control panel | 2.         |
|          |                |             |        | 🗖 Open |                                   |            |
|          |                |             |        |        |                                   |            |
|          |                |             |        |        |                                   |            |
|          |                |             |        |        |                                   |            |
|          |                |             |        |        |                                   |            |
| Page 2 r |                |             |        |        |                                   |            |
| -        |                | 1.          |        | Hi 🛷   | 🛤 🔞 🚺 📓                           | 4          |

слика 9

4. На Advanced tab-у у новом отвореном прозору скролујемо доле до дела Security категорије, где ручно чекирамо опције Use TLS 1.1 и Use TLS 1.2 (слика 10)

| eneral                 | Security                                                                                                    | Privacy                                                                                                    | Content                                                                                                    | Connections                                                                                                 | Programs                                             | Advan             |
|------------------------|----------------------------------------------------------------------------------------------------|----------------------------------------------------------------------------------------------------|----------------------------------------------------------------------------------------------------|----------------------------------------------------------------------------------------------------|------------------------------------------------------|-------------------|
| Setting                | s —                                                                                                    |                                                                                                    |                                                                                                    |                                                                                                    |                                                      |                   |
| (                      | Enable     Enable     Enable     Enable     Enable     Enable     Enable     Enable     Use SI     Use SI     Use SI     Use TI     Vuse TI     Vuse TI     V | e Integrat<br>e native X<br>e SmartSc<br>e Strict P3<br>Do Not Tr.<br>SL 2.0<br>SL 2.0<br>LS 1.0<br>LS 1.1<br>LS 1.2<br>about cer<br>if changin<br>if POST su | ted Windov<br>IMLHTTP su<br>reen Filter<br>3P Validatio<br>ack reques<br>1.<br>tificate add<br>ng between<br>ubmittal is i | vs Authentication<br>pport<br>n*<br>ts to sites you<br>dress mismatch<br>a secure and no<br>redirected to a | visit in Interr<br>*<br>t secure mod<br>zone that do | net E<br>de       |
|                        |                                                                                                    |                                                                                                    |                                                                                                    |                                                                                                    |                                                      | bes n             |
| <                      |                                                                                                    |                                                                                                    |                                                                                                    |                                                                                                    |                                                      | > v               |
| <<br>* Ta              | ikes effect                                                                                                    | after you                                                                                                    | ı've restart                                                                                                    | ed your compu                                                                                               | ter                                                  | >                 |
| ≮<br>*Ta               | kes effect                                                                                                    | after you                                                                                                    | ı've restart                                                                                                    | ed your compu<br><u>R</u> estore                                                                            | ter<br>advanced s                                    | ><br>><br>ettings |
| *Ta<br>Reset I         | ikes effect<br>Internet Ex                                                                                                    | after you                                                                                                    | ı've restart<br>ttings                                                                                                    | ed your compu<br><u>R</u> estore                                                                            | ter<br>advanced s                                    | ><br>><br>ettings |
| *Ta<br>Reset I<br>Rese | ikes effect<br>Internet Ex                                                                                                    | after you<br>plorer set<br>t Explorer                                                                                                    | l've restart<br>ttings<br>'s settings                                                                                      | ed your compu<br><u>R</u> estore<br>to their default                                                        | ter<br>advanced s<br>Re <u>s</u> e                   | ettings           |

слика 10

- 5. Кликом на дугме ОК потврђујемо измене и затварамо прозор
- 6. На крају је потребно још затворити прегледач и рестартовати Internet Explorer или рестартовати страницу

## Microsoft Edge

- 1. Стартовати Edge
- 2. Ако се појави порука Your connection isn't secure кликом на дугме Advanced (слика 11) појављује се линк Proceed to..... (слика 12) на који треба кликнути.

| 😳 Univerzitet u Beogradu, Matema 🗙 🗋 📩 Privacy error                                                                           | × ∐ Experiments ×   +                                                                                                    |       |         | -       | ٥                | ×     |
|----------------------------------------------------------------------------------------------------|----------------------------------------------------------------------------------------------------|-------|---------|---------|------------------|-------|
| $\leftarrow$ $\rightarrow$ $\circlearrowright$ $\blacktriangle$ Not secure   https://hyp                                       | atia.matf.bg.ac.rs:10022/StudInfo/scripts/nastavnici/prijavljivanjeFormular                                                                                                    | *     | Zv≡     | Ē       | ۲                |       |
|                                                                                                    | Oran connection isn't secure         This site uses an outdated security configuration that might expose your personal information when it's sent to this site (for example, passwords, messages, or credit cards).         NET::ERT_SSL_OBSOLETE_VERSION                                                                                                    |       |         |         |                  |       |
| Yype here to search                                                                                                    |                                                                                                    | ^ D ( | Ę ⊲») E | ENG 8/2 | 54 AM<br>26/2020 | Q     |
|                                                                                                    | СЛИКА ГТ                                                                                                    |       |         |         |                  |       |
|                                                                                                    | Слика I I                                                                                                    |       |         | _       | ā                | ×     |
| <ul> <li>♀ Univerzitet u Beogradu, Matema X</li> <li>Privacy error</li> <li>↔ O</li> <li>▲ Not secure   https://hyp</li> </ul> | x     +       atia.matf.bg.ac.rs:10022/StudInfo/scripts/nastavnici/prijavljivanjeFormular                                                                                                    | *     | 々       | -       | 0                | ×<br> |
| ♥ Univerzitet u Beogradu, Matema       X       Privacy error         ←       →       O       ▲ Not secure   https://hyp        | ×       +         atia.matf.bg.ac.rs:10022/StudInfo/scripts/nastavnici/prijavljivanjeFormular         OO         Maintain         Status         Neur connection isn't secure         This site uses an outdated security configuration that might expose your personal information when it's sent to this site (for example, passwords, messages, or credit cards).         NET:ER_SSL_OBSOLETE_VERSION                                                                                                    | *     | ţ       | -<br>@  | 0<br>•           | ×     |
| Univerzitet u Beogradu, Matema X     A Privacy error     →      A Not secure https://hyp                                       | x   atia.matf.bg.ac.rs: 10022/Studinfo/scripts/nastavnici/prijavljivanjeFormular <b>Our connection isn't secure</b> Itis iste uses an outdated security configuration that might expose your personal information then it's sent to this site (for example, passwords, messages, or credit cards). NT:ERR_SSL_OBSOLETE_VERSION Itide advanced Itide advanced Connection used to load this site is TLS 1.0 or TLS 1.1, which are outdated and will be turned off in the future. When these are turned off, you won't be able to load the site. The server should use TLS 1.2 or later. Continue to hypatia.matf.bg.ac.rs (unsafe) | *     | ¢       | -<br>6  | G                | ×     |

слика 12

- 3. Уколико се не појави дугме на које можете да кликнете, а страница се не учита, у address bar-у укуцати *edge://flags* (слика 13, корак 1.)
- 4. У пољу за претрагу укуцати *tls* (слика 13, корак 2.)
- 5. Скроловати до **Enforce deprecation of legacy TLS versions** и у drop-down менију кликнути на **Disable** (слика 13, корак 3.)
- 6. За потврду кликнути на **Relaunch** (слика 13, корак 4.)

| 😳 Univerzitet u Beogradu, Matema 🗙   🎲 Добродоц                  | шли! × 🛓 Experiments                                                                                                    | × +                                                                     |                                              |       | -          | - 0                   | ×      |
|------------------------------------------------------------------|----------------------------------------------------------------------------------------------------|-------------------------------------------------------------------------|----------------------------------------------|-------|------------|-----------------------|--------|
| $\leftarrow$ $\rightarrow$ $\circlearrowright$ Edge edge://flags | 1.                                                                                                    |                                                                         |                                              | 弦     | 1 I        | 9                     |        |
|                                                                  | C tts 2.                                                                                                    | 8                                                                       | Reset all                                    |       |            |                       |        |
| E                                                                | xperiments                                                                                                    |                                                                         | 84.0.522.63                                  |       |            |                       |        |
|                                                                  | Available                                                                                                    | Unav                                                                    | vailable                                     |       |            |                       |        |
| <mark>TL</mark><br>TH<br>alt<br>포                                | <mark>S</mark> Post-Quantum Confidentiality<br>nis option enables a post-quantum (i.e. resistent to<br>gorithm in TLS (CECPQ2). – Mac, Windows<br><u>post-quantum-cecpq2</u>                 | o quantum computers) key exchange                                       | Default 🗸                                    |       |            |                       |        |
| St<br>St<br>ar<br>型                                              | now security warnings for sites using legacy TLS of<br>now security warnings for sites that use legacy TL<br>e deprecated and will be removed in the future. – I<br>show-legacy-tls-warnings | versions<br>S versions (TLS 1.0 and TLS 1.1), whic<br>Mac, Windows      | bh Default 🗸                                 |       |            |                       |        |
| Er<br>Tu                                                         | force deprecation of legacy TLS versions<br>able connection of legacy TLS versions<br>able connection of the second states and will be removed<br>legacy-tis-enforced                        | hat use legacy TLS versions (TLS 1.0 a<br>in the future, – Mac, Windows | Disabled V<br>Default<br>Enabled<br>Disabled |       |            |                       |        |
| Your changes will take effect after you restart l                | Microsoft Edge.                                                                                                    |                                                                         |                                              | 4.    | Re         | estart                |        |
| P Type here to search                                            | i 🕸 🔚 🚺 💽                                                                                                    |                                                                         | ikanetia:.                                   | ^ D , | 信 (小)) ENG | 10:51 AM<br>8/26/2020 | $\Box$ |

слика 13

# Opera

Тренутна верзија још увек не прави проблем (Version:70.0.3728.133). Није предвиђено подешавање.